# **Custom HTML**

- Introduction
- Get Started
- Custom HTML Properties
  - Edit Custom HTMLAdvanced Options
- Related Tutorials:

| () | Prevent XSS Attack                                                                                                    |
|----|----------------------------------------------------------------------------------------------------|
| -  | When using Hash Variable that uses URL parameter or user-inputted value in your custom JS scripts, ensure that these hash variable(s) are escaped! |
|    | Make use of hash variable escape keywords, see Hash Variable - Escaping the Resultant Hash Variable.                                               |
|    | Use <b>?javascript</b> hash variable escape. Example:                                                                                              |
|    | #requestParam.id <b>?Javascript</b> #                                                                                                    |

### Introduction

Custom HTML in Form Builder can be used to achieve advanced form design.

### Get Started

The easiest way to see how the Custom HTML works is to use the existing built-in App Expenses Claims. Here are the steps:

1. Start the Joget Server and open the App Center.

2. Log in as **admin** and click on the pencil icon on the **Expenses Claim** to open the **App Composer**. (see Figure 1)

| loget                        | Empowering Open Innovation                                                                                                    | <b>.</b> |
|------------------------------|----------------------------------------------------------------------------------------------------|----------|
| Joget                        | Image: State of the state of the state |          |
| 🔗   Ell'App Cons<br>Figure 1 | poner   🎛 Al Apps 😃 Duers 🏟 Monitor 📽 Settings   🖌 Quelo Edit : Off   Berliny Stand Edit / 603 Mill Queloudre Active 8. State 1.                                                                                                    | 2        |

3. Click on  $\ensuremath{\text{ Expense Claim Form}}$  and you will be directed to the  $\ensuremath{\text{ Form Builder.}}$ 

4. Click on the Custom HTML element on the canvas to open up the Configure Custom HTML properties. (see Figure 2).

| Take note!                                                                                                    |               |                   |             |                       |                                             |                          |                                        |                                         |              |                   |  |  |  |
|----------------------------------------------------------------------------------------------------|---------------|-------------------|-------------|-----------------------|---------------------------------------------|--------------------------|----------------------------------------|-----------------------------------------|--------------|-------------------|--|--|--|
| <a <="" href="set&lt;/th&gt;&lt;th&gt;tupCat&lt;/th&gt;&lt;th&gt;egory'&lt;/th&gt;&lt;th&gt;'taı&lt;/th&gt;&lt;th&gt;rget=" th=""><th>_blank"&gt;</th><th></th><th></th><th></th><th></th><th></th><th></th><th></th><th></th></a> | _blank">      |                   |             |                       |                                             |                          |                                        |                                         |              |                   |  |  |  |
| App Composer : Expenses Claim X -                                                                                                    | + ~           | :                 | K Rom       | m Builder : Expense F | linance F⊂ X +                              |                          |                                        |                                         | ~ -          | o ×               |  |  |  |
| ↓ ↓ ♥ □ □ 0 localhost 8080                                                                                                    | l/iw/ Q. ♡2 , | A * G             |             |                       | localhost:8080/jw/web/co                    |                          |                                        | inance Q 🛛 😳                            | <b>A</b>     | * © E             |  |  |  |
| Compose 🐹 🗟 🕸                                                                                                    | ished O       | E Q (             | ® 🛯 🗎       | Form Builder          | Expenses Claim v1: Expense Finance I        | orm Publisheet 🛈         | ······································ | n ↔ 🖸 🖞                                 | Senerate App | <mark>⊕ 5∞</mark> |  |  |  |
| There are plugins not installed.<br>• org.joget.SpreadSheetGrid                                                                                                    |               |                   | Search Bank | h Falette             | Suttom<br>Experne Claim Details             |                          |                                        | X      Properties     Search Properties |              | 4)<br>O Styles    |  |  |  |
| Search                                                                                                    | @ Show Taos   |                   |             | result here           | Title<br>Grounder China Toward, July Chinar |                          |                                        | Configure Custom HTML @                 |              | ° I               |  |  |  |
| B Form Builder                                                                                                    |               | ۲                 | *           | Paraword Field        | c)*<br>Remark                               |                          |                                        | ID *<br>Rela7                           |              | ß                 |  |  |  |
| Expense Approval Detail                                                                                                    |               | Lopense, obim     | _ 0         | Text Area             | Select Approver *                           |                          |                                        | Custom HTML                             |              |                   |  |  |  |
| Expense Approval Entry                                                                                                    |               | Lopens, oprovi    |             | Select Box            | Expense Items                               |                          |                                        | *                                       |              |                   |  |  |  |
| Expense Approval Form                                                                                                    |               | j_espense_claim   | 8 0         | Radio                 | Tip: Right click mouse on grid area to      | Insert Row or Delete Row |                                        |                                         |              |                   |  |  |  |
| Espense Claim Entry                                                                                                    |               | j.opene.entry     | 0 8         | Date Picker           |                                             |                          |                                        |                                         |              |                   |  |  |  |
| Expense Claim Form                                                                                                    |               | Tobuce oppo       | 8 ±         | File Upload           | Category                                    | Date                     | Рырозе                                 | Advanced Options                        |              | °                 |  |  |  |
| Expense Claim New                                                                                                    |               | Loopense, olaim   | 8           | Subform               | Tip: Add new categories in Set              | 22.07.                   | Table Amount # 000                     |                                         |              |                   |  |  |  |
| Expense Claim Resubmit                                                                                                    |               | j_especse_claim   | Curto       |                       |                                             |                          | 1000 Amount 3                          | Auto Populate Saved Valu                | ue?          |                   |  |  |  |
| Expense Claim View                                                                                                    |               | j, ospensa, alsim |             | l eu                  | Attachgents (i.e. Receipts, tickets o       | IC.)                     |                                        |                                         |              |                   |  |  |  |
| Expense Finance Form                                                                                                    |               | Lopensedain       | 4>          | Custom HTML           | Custom HTML                                 |                          | 69                                     |                                         |              |                   |  |  |  |
| Evolution Category                                                                                                    |               | ( expense cat     | D           | ID Generator          | Vertication                                 |                          |                                        |                                         |              |                   |  |  |  |
| opone scop coughty                                                                                                    |               |                   | La berry    | yrine v               |                                             |                          |                                        |                                         |              |                   |  |  |  |
|                                                                                                    |               |                   |             | Multi Paged Form      | Status *                                    | Verified                 |                                        |                                         |              |                   |  |  |  |
|                                                                                                    |               |                   |             | Multi Select Box      | Finance remark                              |                          |                                        |                                         |              |                   |  |  |  |
|                                                                                                    |               |                   |             | Popup Select Box      | FinanceApprovedDate                         | 2022-08-27               | 20                                     |                                         |              |                   |  |  |  |
|                                                                                                    |               |                   | 8           | Calculation Field     | FinanceApprovedBy                           | Admin Admin              | 20                                     |                                         |              |                   |  |  |  |
| List Builder                                                                                                    |               |                   | 0           | Captcha               |                                             |                          |                                        | -                                       |              |                   |  |  |  |
|                                                                                                    |               | ۲                 | n           | Signature             | 1                                           |                          |                                        |                                         |              |                   |  |  |  |

#### Figure 2

5. This Custom HTML is used to redirect to another page in the App when the user clicks on "Setup Category".

6. To see it working, head back to the App Composer and click the Launch button in the UI column.

7. Click on Create a New Expense Claim button on the Dashboard, fill up the necessary details and click Continue Next Screen.

8. Here you will find the link. Click it to see it redirects you to the Setup Category page.

9. Head back to the App Composer and open up the Expenses Claims Apps under UI column.

10. In UI Builder and take a look at the properties of Setup Category. Note that the <a> href attribute used in Custom HTML element was using the Menu ID to specify the page the link goes to. (see Figure 3)

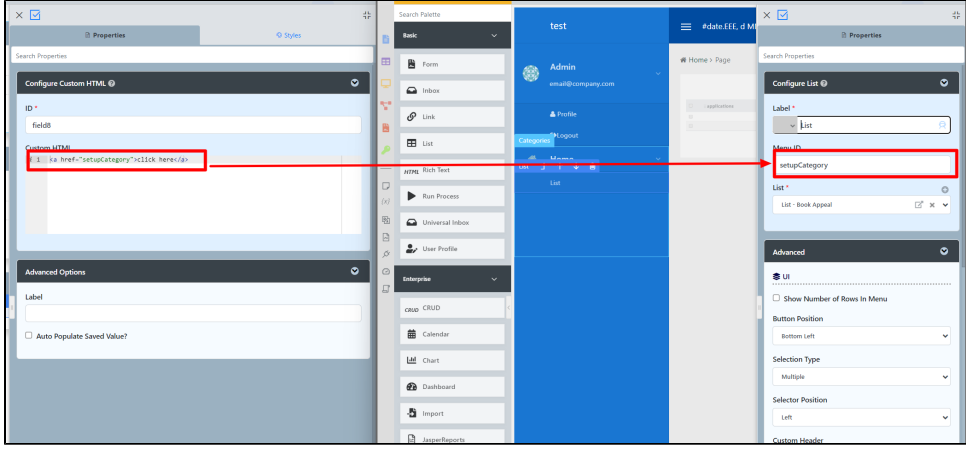

Figure 3

Custom HTML Properties

Edit Custom HTML

| Configure Custom HTML 🕑 | ⊘  |
|-------------------------|----|
|                         | ۵  |
| Custom HTML             | ×) |
| 1                       |    |
|                         |    |
|                         |    |

| Name | Description                                                                                                    |  |  |  |  |  |  |  |  |
|------|----------------------------------------------------------------------------------------------------|--|--|--|--|--|--|--|--|
| ID   | Element ID will not be automatically be reflected in the database unless you toggled the <b>Auto populate saved value</b> and use the <input/> element in the custom HTML.                                                         |  |  |  |  |  |  |  |  |
|      | The <input/> Element                                                                                                    |  |  |  |  |  |  |  |  |
|      | Any <input/> element in the custom HTML will automatically create a database table column based on the name attribute.                                                                                                    |  |  |  |  |  |  |  |  |
|      | To retrieve the value back, you can enable <b>Auto Populate Saved Value?</b> under Advanced Options below with value attribute available in the code to ensure the value will be stored and fetched in both the form and database. |  |  |  |  |  |  |  |  |
|      |                                                                                                    |  |  |  |  |  |  |  |  |
|      |                                                                                                    |  |  |  |  |  |  |  |  |
|      | Please see Form Element for more information about defining the ID and the list of reserved IDs.                                                                                                    |  |  |  |  |  |  |  |  |
|      | Making it Hidden                                                                                                    |  |  |  |  |  |  |  |  |
|      | You can name the ID as "hidden" and the content will be hidden away in the runtime/actual UI.                                                                                                    |  |  |  |  |  |  |  |  |
|      |                                                                                                    |  |  |  |  |  |  |  |  |
|      |                                                                                                    |  |  |  |  |  |  |  |  |
|      |                                                                                                    |  |  |  |  |  |  |  |  |

| Custom | Custom HTML in Form Builder can be used to achieve advanced form design by putting in any valid - |                                                                                                    |  |  |  |  |  |  |  |  |
|--------|---------------------------------------------------------------------------------------------------|----------------------------------------------------------------------------------------------------|--|--|--|--|--|--|--|--|
| HTML   | 1. <b>HTML</b>                                                                                    |                                                                                                    |  |  |  |  |  |  |  |  |
|        |                                                                                                   | Sample                                                                                                    |  |  |  |  |  |  |  |  |
|        |                                                                                                   | <b>this text is in bold</b>                                                                                                    |  |  |  |  |  |  |  |  |
|        |                                                                                                   | Sample                                                                                                    |  |  |  |  |  |  |  |  |
|        |                                                                                                   | <input id="fname" name="fname" type="text" value=""/>                                                                                                    |  |  |  |  |  |  |  |  |
|        |                                                                                                   | The <input/> Element                                                                                                    |  |  |  |  |  |  |  |  |
|        |                                                                                                   | Any <input/> element in the custom HTML will automatically create a database table column based on the name attribute.<br>To retrieve the value back, you can enable <b>Auto Populate Saved Value?</b> under Advanced Options below with value attribute available in the code to ensure the value will be<br>stored and fetched in both the form and database. |  |  |  |  |  |  |  |  |
|        | 2                                                                                                 | JavaScript (jQuery is supported)<br>Don't forget to put in <script type="text/javascript"></script> block                                                                                                    |  |  |  |  |  |  |  |  |
|        |                                                                                                   | Sample                                                                                                    |  |  |  |  |  |  |  |  |
|        |                                                                                                   | <script type="text/javascript"><br>alert("hello world");<br></script>                                                                                                    |  |  |  |  |  |  |  |  |
|        | 3.                                                                                                | CSS<br>Don't forget to put in <style type="text/css"></style> block                                                                                                    |  |  |  |  |  |  |  |  |
|        |                                                                                                   | Sample                                                                                                    |  |  |  |  |  |  |  |  |
|        |                                                                                                   | <style type="text/css"><br>body{<br>font-size: 100%;<br>}</td></tr><tr><td></td><td></td><td></style>                                                                                                    |  |  |  |  |  |  |  |  |

### Advanced Options

| Advanced Options           | ♥ |
|----------------------------|---|
| Label                      |   |
|                            |   |
| Auto Populate Saved Value? |   |
| Sanitize Input Value?      |   |
|                            |   |

| Name                          | Description                                                                                                    |  |  |  |  |  |  |  |
|-------------------------------|----------------------------------------------------------------------------------------------------|--|--|--|--|--|--|--|
| Label                         | Element Label to be displayed to the end-user.                                                                                                    |  |  |  |  |  |  |  |
| Auto Populate Saved<br>Value? | Toggle to the auto-populate saved value.                                                                                                    |  |  |  |  |  |  |  |
|                               | <ul> <li>The dnput&gt; Element         Any <input/> element in the custom HTML will automatically create a database table column based on the name attribute.         To retrieve the value back, you can enable Auto Populate Saved Value? under Advanced Options below with Value attribute available in the code to ensure the value will be stored and fetched in both the form and database.     </li> <li>value attribute         The Auto populate is based on Value attribute. The Value attribute must be in the code to ensure the value will be stored and fetched in both the form and database.     </li> <li>value attribute         The Auto populate is based on Value attribute. The Value attribute must be in the code to ensure the value will be stored and fetched in both the form and database.     </li> <li>tinput type="text" id="myhtml" name="myhtml" value=""&gt;"     </li> <li>Does not support the following input types: file, button, submit, reset &amp; image</li> </ul> |  |  |  |  |  |  |  |
| Sanitize Input Value?         | Checking the box will sanitize the input value before storing input data in the database. Please see Form Input Sanitization                                                                                                    |  |  |  |  |  |  |  |

## Related Tutorials:

• Form Input Sanitization